## Outlook 2019 の設定方法

1. Out Look を起動します。(初めての方は1-1へ。すでに使用されている方は1-2へ。)

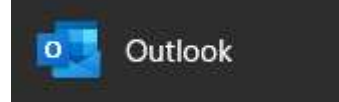

1-1. 初めてOutlook を起動した場合

## 1-2. すでにOutlookを使用されている場合

右上の「ファイル」をクリックし、

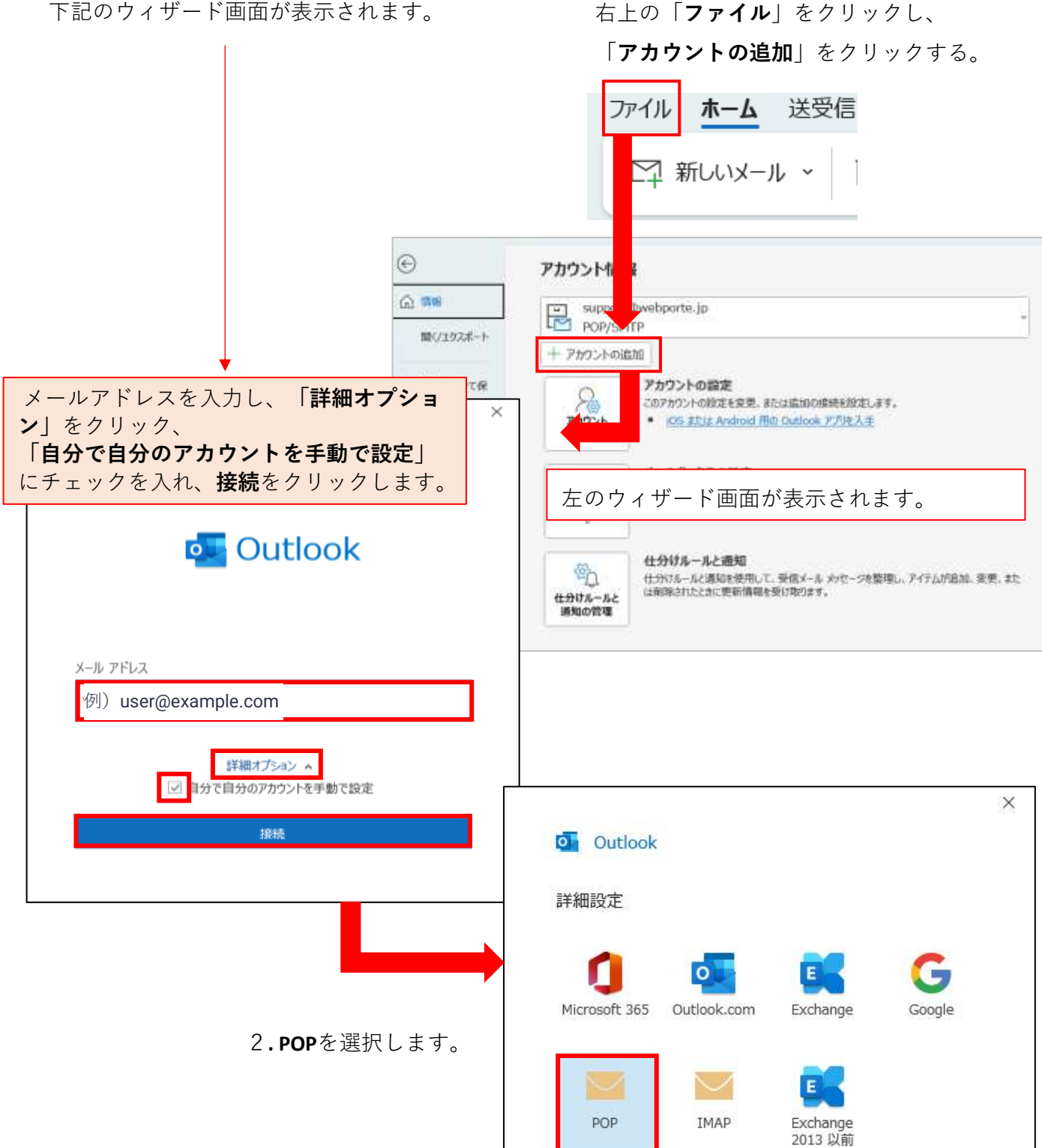

3.パスワードを入力し、接続をクリックします。

| POP アカウントの設定<br>例)user@example.com | (別のユーザー) |
|------------------------------------|----------|
| パスワード                              |          |
| *******                            | •        |
|                                    |          |
|                                    |          |
|                                    |          |
|                                    |          |

4.インターネットセキュリティ警告が出た場合は「はい」をクリックします。

| インター             | ネットセキュリティ警告 ×                            |  |  |  |
|------------------|------------------------------------------|--|--|--|
|                  | 接続しているサーバーは、確認できないセキュリティ証明書を<br>使用しています。 |  |  |  |
|                  | 対象のプリンシパル名が間違っています。                      |  |  |  |
| 証明書の表示(V)        |                                          |  |  |  |
| このサーバーの使用を続けますか? |                                          |  |  |  |
|                  | はい(Y) いいえ(N)                             |  |  |  |

5.「ユーザ名」に**アカウント**を入力し、OKをクリックします。

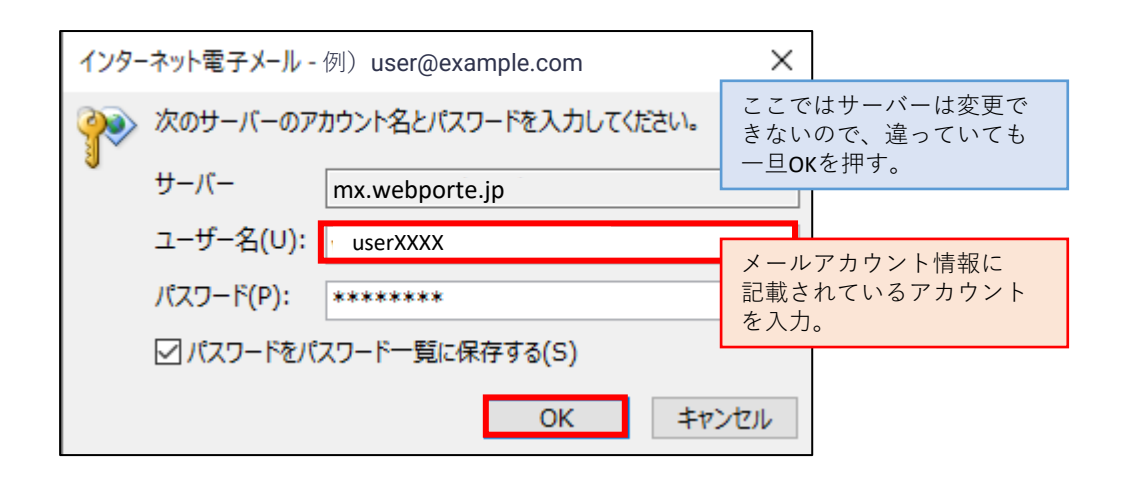

6.「アカウントが正常に追加されました」と出た場合、完了をクリックします。

| アカウントがコ         | E常に追加されました                             |     |    |
|-----------------|----------------------------------------|-----|----|
| <b>РС</b><br>例) | DP<br>user@example.com                 |     |    |
|                 |                                        |     |    |
|                 |                                        |     |    |
|                 |                                        |     |    |
|                 |                                        |     |    |
| 別のメール アド        | レスを追加                                  |     |    |
| 別のメール アド        | レスを追加                                  |     | 次へ |
| 別のメール アド        | レスを追加<br>詳細オプション へ                     |     | 次へ |
| 別のメール アド<br>    | レスを追加<br>詳細オプション ▲<br>☑ 自分で自分のアカウントを手動 | で設定 | 次へ |
| 別のメール アド<br>    | レスを追加<br>詳細オプション ▲<br>✓ 自分で自分のアカウントを手動 | で設定 | 次へ |

アカウントが正常に追加されましたら、完了です。

下記のようなエラーが出た場合は、アカウント設定の変更をクリックします。

|                                                                | ×  |  |  |  |
|----------------------------------------------------------------|----|--|--|--|
| Outlook                                                        |    |  |  |  |
| 問題が発生しました                                                      |    |  |  |  |
| 受信 (POP) サーバーにログオンできませんでした。 メール アドレスとパスワードを確認し<br>もう一度お試しください。 | τ. |  |  |  |
| → system@support.ne.jp ではない場合                                  |    |  |  |  |
| → アカウント設定の変更                                                   |    |  |  |  |
|                                                                |    |  |  |  |

※この表示がでるまでに、何回もポップアップが出てくる場合があります。 「OK」や「再試行」を何回かクリックして、この表示がでるのを待ちましょう。 もし、すごく時間がかかってしまう場合は、サポートセンターまでご連絡ください。 下記のようにサーバー、ポート、暗号化の設定してください。

|                                                                                                    | ×                                  |                                                                                                    |
|----------------------------------------------------------------------------------------------------|------------------------------------|----------------------------------------------------------------------------------------------------|
| POP アカウントの設定<br>system@support.ne.jp                                                                                                    | (別のユーザー)                           |                                                                                                    |
| 受信メール<br>サーバー mx.webporte.jp<br>✓ このサーバーでは暗号化された接続 (SSL/TLS) が必<br>□ セキュリティで保護されたパスワード認証 (SPA) でのロー<br>送信メール<br>サーバー mx.webporte.jp<br>暗号化方法 SSL/TLS ◆ | ポート 995<br>必要<br>グオンが必要<br>ポート 465 | <ul> <li>※受信メール</li> <li>サーバー「mx.webporte.jp」</li> <li>ポート「995」を設定。</li> <li>SSL/TLSが必要にチェック。</li> <li>※送信メール</li> <li>サーバー「mx.webporte.jp」</li> <li>ポート「465」を設定。</li> </ul> |
| <ul> <li>□ セキュリティで休護されじてスワート認証(SPA) でのロー<br/>メッセージ配信</li> <li>□ 既存のデータ ファイルを使用</li> </ul>                                                              | 参照                                 | 暗号化方法は「 <b>SSL/TLS</b> 」を選択                                                                                                    |
| 前に戻る                                                                                                    | 次へ                                 |                                                                                                    |

設定終了後、次へをクリックします。

アカウントが正常に追加された場合は、完了となります。

メールが正しく送受信できるか、ご確認ください。